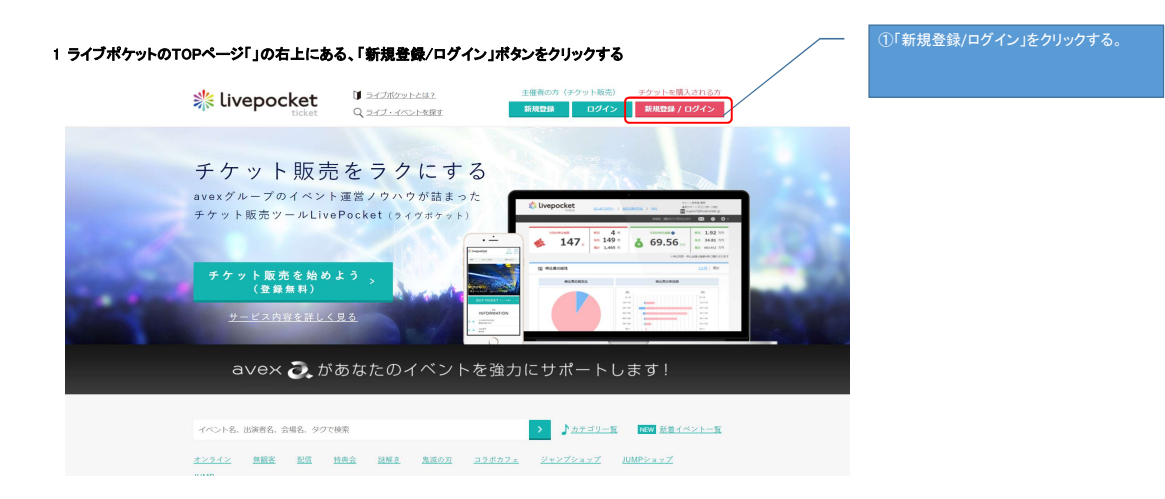

2 ページ下の「初めてご利用の方」の欄にある、「+IDをお持ちでない方」ボタンをクリックする

| icket و عديد مركبة                                                                         |                                          |                           |
|--------------------------------------------------------------------------------------------|------------------------------------------|---------------------------|
| < 夏2 ログ-                                                                                   | イン/新規登録                                  |                           |
| <b>–</b>                                                                                   | オン                                       |                           |
| 外部アカウントでログイン                                                                               | メールアドレスでログイン                             |                           |
| 10 +10 でログイン                                                                               | ご登録いただいた。メールアドレス、パスワードを入力<br>してください      |                           |
| Facebook でログイン                                                                             | メールフドレス/Email Address<br>バスワード/Plusaword |                           |
| <b>≫</b> Twitter ₹€194>                                                                    | □ パスワードを表示する<br>図 次回から自動でログイン            | ①「+IDをお持ちでない方」ボタンをクリックする。 |
| ∏ miai €0 <i>91&gt;</i>                                                                    | ログイン >                                   |                           |
| יעץ Yahool Japan ID כם9ל>                                                                  | パスワードを忘れた方はこちら                           |                           |
| り 初め<br>しいやいいにやいかくの何日間に12 10-024回知られて<br>また-100010年2月35日2035011-0中へのよけ前日日回日<br>・10をお持ちでない方 | ご利用の方<br>                                |                           |

3 各必須項目の欄を入力して、ページ下の「確認画面へ」ボタンをクリックする

| < 戻る |                                                                                                    | 新規登録                                                                                    |                    |
|------|----------------------------------------------------------------------------------------------------|-----------------------------------------------------------------------------------------|--------------------|
| Live | Pocket-Ticket- ( + ID)                                                                                  | 新規会員登録                                                                                  | ①各必須項目に、メールアドレス、名前 |
|      | 入力いただいた内容で、L                                                                                            | vePocket-Ticket-と+IDの新規会員登録を行います。                                                       |                    |
|      |                                                                                                    | グイン情報の登録                                                                                |                    |
|      | メールアドレス 必須                                                                                              | メールプドレスだmail Address<br>「Givepodet」は、名気化できるようにドメイン地理発展設定を行ってください                        |                    |
|      | パスワード 必須                                                                                                | 年発気数学の240-20間/Alphanumeric characters only, 8 to 20 lengths<br>ロバスフードを表示する              |                    |
|      | パスワード確認 必須                                                                                              | 半島原語やのみ8〜201E/Alphanumeric characters only, 8 to 20 lengths<br>□/てスワードを表示する             |                    |
|      |                                                                                                    | ※半角奏数字それぞれ1文字以上で入力してください                                                                |                    |
|      | プロ                                                                                                    | フィール情報の登録                                                                               |                    |
|      | 氏名(名は登録後の変更はできません) 🤌 🥼                                                                                  | 王 (金平角) /Sumane<br>名 (金平角) /Fixt name<br>電子チャット(五条連号行) (第1、本人編集)<br>石舞師の代名を記(メイカルでくた32) |                    |
|      | 性別(音録後の変更はできません) 必須                                                                                     | ⑦ 男性 ⑦ 女性                                                                               |                    |
|      | 生年月日(登録後の変更はできません) 参加                                                                                   | 年 ▼ 年 月 ▼ 月 日 ▼ 日<br>生年月日は、JCスつ-ド周期主体的によ想これであず                                          |                    |
|      | 兩住地 必須                                                                                                  | 通知してください マ                                                                              |                    |
|      | 表示する無語 企業                                                                                               | [日本语 ~                                                                                  |                    |
|      | 利用規約                                                                                                    | <i></i> プライバシーボリシー                                                                      |                    |
|      | ₹れてれの利用規約、プライバシー<br>しいePocket-Ticket-の利用規約の内容を確認し<br>410の利用規約の内容を経営し、取尽しました<br>プライバシーポリシーの内容を確認し、取易しました | ポリシーを確認のJ. 同都ボランにデェックモ入れたください。<br>同意しました<br>だした                                         |                    |
|      | お知らも                                                                                                    | バメールマガジンの設定                                                                             | ②「確認画面へ」ボタンをクリックす  |
|      |                                                                                                    |                                                                                         |                    |

| ページに遷移したら、「登録」ボタンをクリックする。<br>したメールアドレスに認証メールがLivepokectから届くので、その                                                                                                    | <b>D中に記載してある</b>                               |
|----------------------------------------------------------------------------------------------------|------------------------------------------------|
| コードをページ指定の箇所に入力して! OK」ボタンをクリックする。                                                                                                    | •<br>①登録したメールアドレスに仮登録確認メ                       |
|                                                                                                    | Livepokectから届く。                                |
| メル・3*<br>cket-Ticket-をご利用いただきありがとうこさいます。<br>ではな負責単単法子しておりませんので、下記より登録を完了させてください。                                                                                                    |                                                |
| - 11-10-10-10-10-10-10-10-10-10-10-10-10-1                                                                                                    |                                                |
| - しにわらみたりがない方は、お手数、本が本メールを対談してくださし、                                                                                                    |                                                |
| N TheBolins (+) (B 20) 2000 k                                                                                                    |                                                |
| 1.11110301 おうサインイベント特集<br>では、ウイズコロナ、アフターコロナ、ポストコロナ時代の                                                                                                    |                                                |
| ーティンメントとして大きな広がりを見せている<br>インパペントや空気をまとめ回して、<br>しい収扱が軽く中、登録の特徴が失実したものとなりますように。<br>な強いと繋がりますよう、LiveNoxidな送しておいります。                                                                                                    | ール本义の【雑認番号:(4桁)】をナエツクし、仮登録<br>ジの「認証番号」項目に入力する。 |
| Ath/286a0                                                                                                    |                                                |
|                                                                                                    |                                                |
|                                                                                                    |                                                |
|                                                                                                    | O super                                        |
| ※ livepocket<br>Go To イベント対象イベントのチャッ<br>LivePocket                                                                                                    |                                                |
| ※ livepocket<br>Go To イベント対象イベントのチャッ<br>LivePocket                                                                                                    |                                                |
| Selection Control     Control     Contro     Control     Control     Control     Co                                                                                                    |                                                |
| See Livepocket     Correction Control     Correction Control                                                                                                    |                                                |
| EXERCICIAL<br>EXERCICIAL<br>EXERCI |                                                |
| <image/>                                                                                                    |                                                |

これで、Livepokectの新規登録は完了です。

| 次に、イベントチケットの購入方法を説明いたします                                                                                                    | •                                                                                                    |                                                                                                    |                                                                                                    |                                                                                                    |
|----------------------------------------------------------------------------------------------------|----------------------------------------------------------------------------------------------------|----------------------------------------------------------------------------------------------------|----------------------------------------------------------------------------------------------------|----------------------------------------------------------------------------------------------------|
| 5 イベントチケットの購入は「https://t.livepocket.jp/e/<br>サイトヘログインしていない方は、ログインをしてくださ                                                                                                    | 8tmyy」へアクセスしてください。<br>い。                                                                                    |                                                                                                    | <b>[</b>                                                                                                    | 〕ログインをしていない方は、ここからログインを<br>実行してください。                                                                                                    |
| ivepocket Q ≥=                                                                                                    | <u>ブポケットとは 2</u><br>ブ・イベントを探す                                                                               | チケットを購入される方<br><b>新規登録 / ログイン</b>                                                                                                    |                                                                                                    |                                                                                                    |
| < じゃぶじゃぶマイドアリ!1                                                                                                    | ) / ひっそり割るのです・・・王子                                                                                          | ~                                                                                                    |                                                                                                    |                                                                                                    |
| レレートのでは、<br>レートのではやぶマイドアリ!<br>10 / ひっそり割るので<br>2021/474(土) 開端日目 11:00<br>大田になまフラジドロ                                                                                                    | イベント概要<br>INFORMATION<br>日 程 2021/4/24(2)<br>衛星時 11:00 柳葉目時 16:00<br>会 場 人田区変更プラグP(0)(第回時)<br>敬先元 実いでドル基準要会 | <ul> <li>● 成臣</li> <li>● デクットを変う</li> <li>● お問い合ひせ</li> <li>イベントを広す</li> <li>ペペントを広す</li> <li>ペペントを広す</li></ul> | INFORMATION<br>MARKEN LAN MARKEN LAND<br>AMERICAN MARKEN LAND<br>AMERICAN CALL AND<br>AMERICAN CALL AND<br>AMERICAN CALL AND CALL AND C | Ф 2106-0<br>В мата чая<br>алега а<br>налега а<br>на<br>на<br>на<br>на<br>на<br>на<br>на<br>на<br>на<br>н |
| レ時ゲームス ノゴゾーアイトカールオンジー/+4年戦争/イオ<br>イベントの参加には単数登録が必要です。<br>コロプマイルス活動が上側したたんな手動数を起調いしたします。<br>1年間から<br>・部位日本に名合わ時にご定場にください、それ以外の特徴等のの<br>・部位日期・広告に始合のロードを接触した見せてさい、スマ<br>・部日会通にてス場用のジェアレドを接触します。<br>・ご属しいただいた後後のキャンセが、私い使しは一切在学家さが | 、<br>ステンリーの明人課題の始めです。<br>「発展して課題でださい。<br>ートフィン職業が無いなは利用したものをお持ちください。<br>ッ                                   | 日発ライブ マ<br>フイブバウス 3<br>フスス・340 3<br>フランクコンサート 3<br>アイドル・タレント 3<br>フンメード地をイケーム 3<br>ロンク 2                                                                                                    | ②マイページメニュー。<br>れば、ログイン中です。                                                                                                    | という項目が表示されてい<br>。                                                                                                    |
|                                                                                                    | 注意專項                                                                                                    |                                                                                                    |                                                                                                    |                                                                                                    |

## 購入例) 11時30分の会とカタログを希望される場合

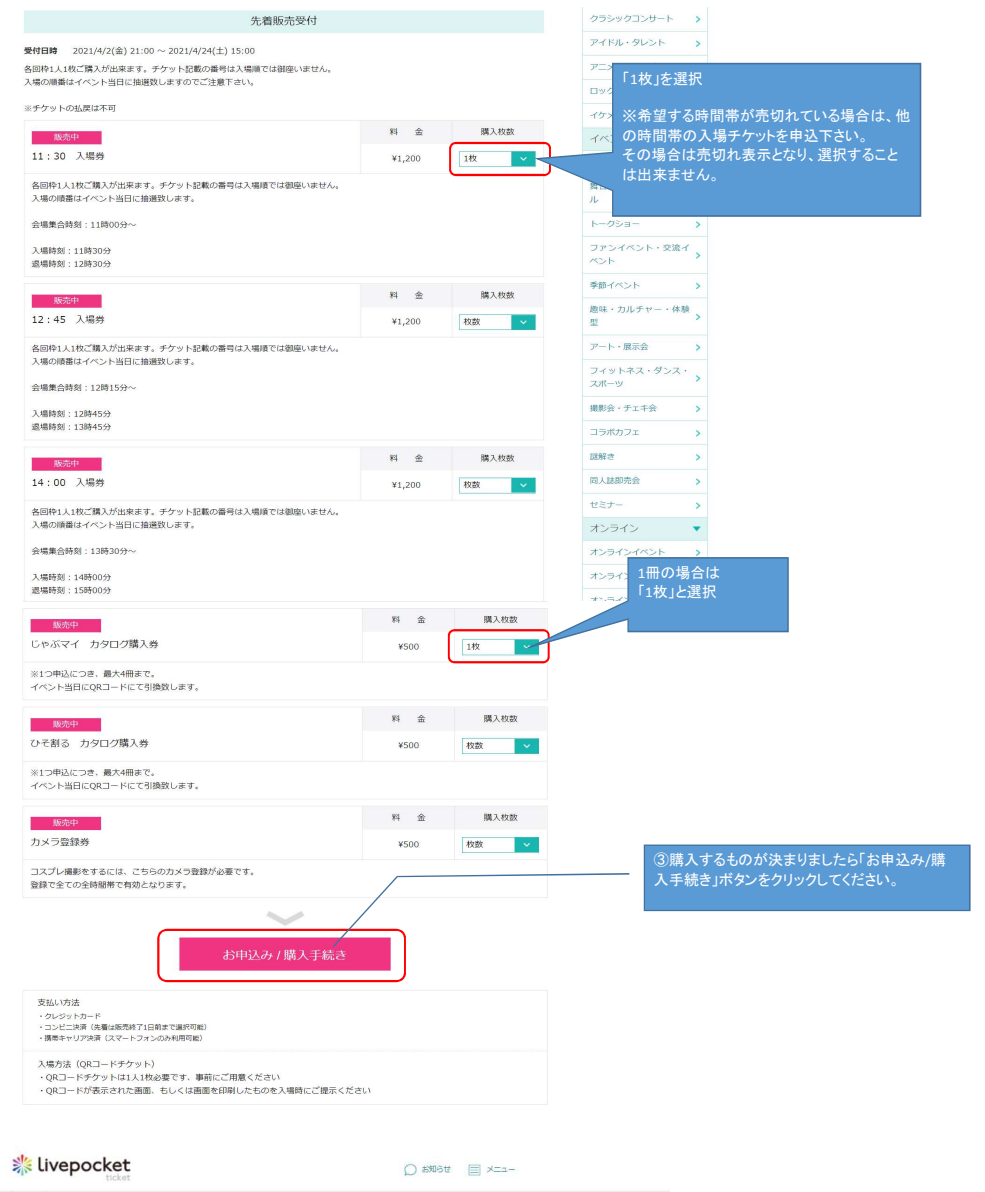

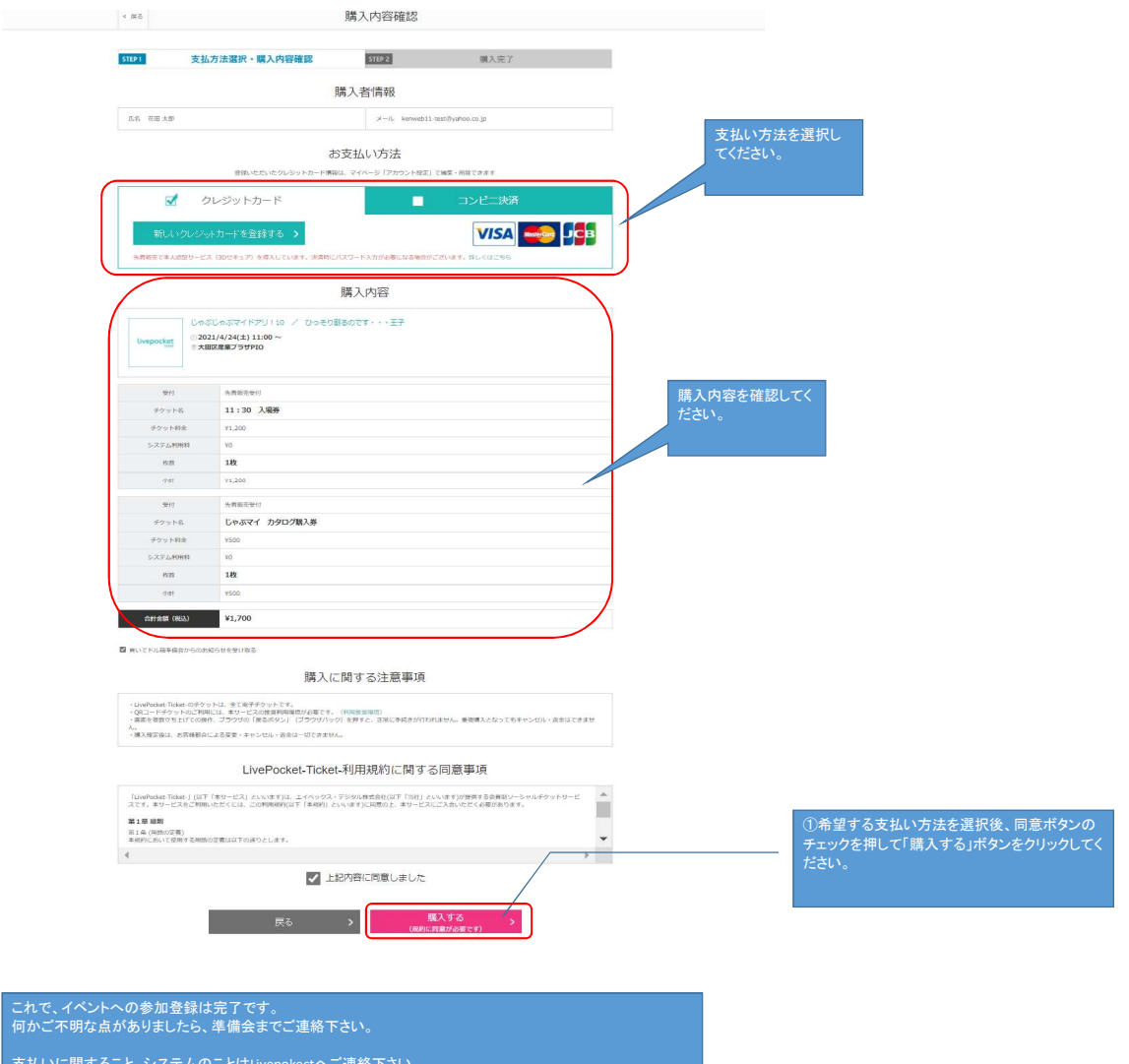

支払いに関すること、システムのことはLivepokectへご連絡下さい。